## Kā sākt spēli?

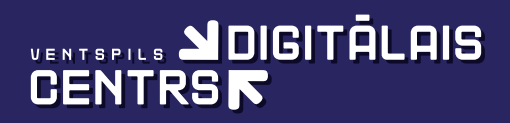

Autors: Margarita Zvejniece

#### **SATURS:**

#### Kā pieslēgties Kahoot NO DATORA

| Klātienē                    | 2 |
|-----------------------------|---|
| Attālināti                  | 5 |
| ja saņemta interneta vietne | 5 |
| ja saņemts ieejas kods      | 6 |

#### Kā pieslēgties Kahoot NO TELEFONA

| Klātienē                    |    |
|-----------------------------|----|
| Attālināti                  | 11 |
| ja saņemta interneta vietne | 11 |
| ja saņemts ieejas kods      | 12 |

## klātienē DATORĀ

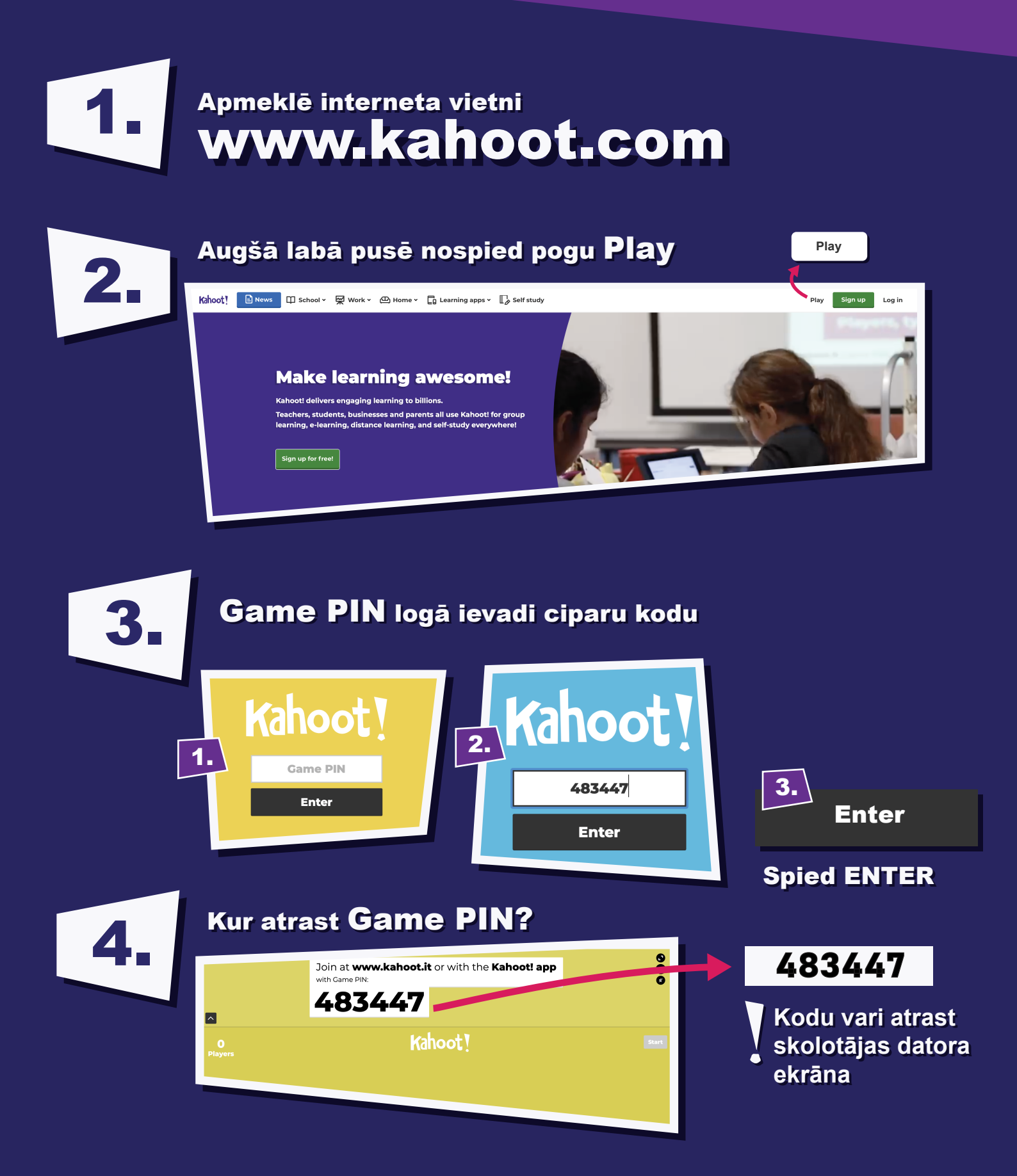

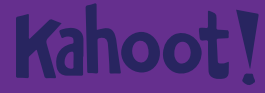

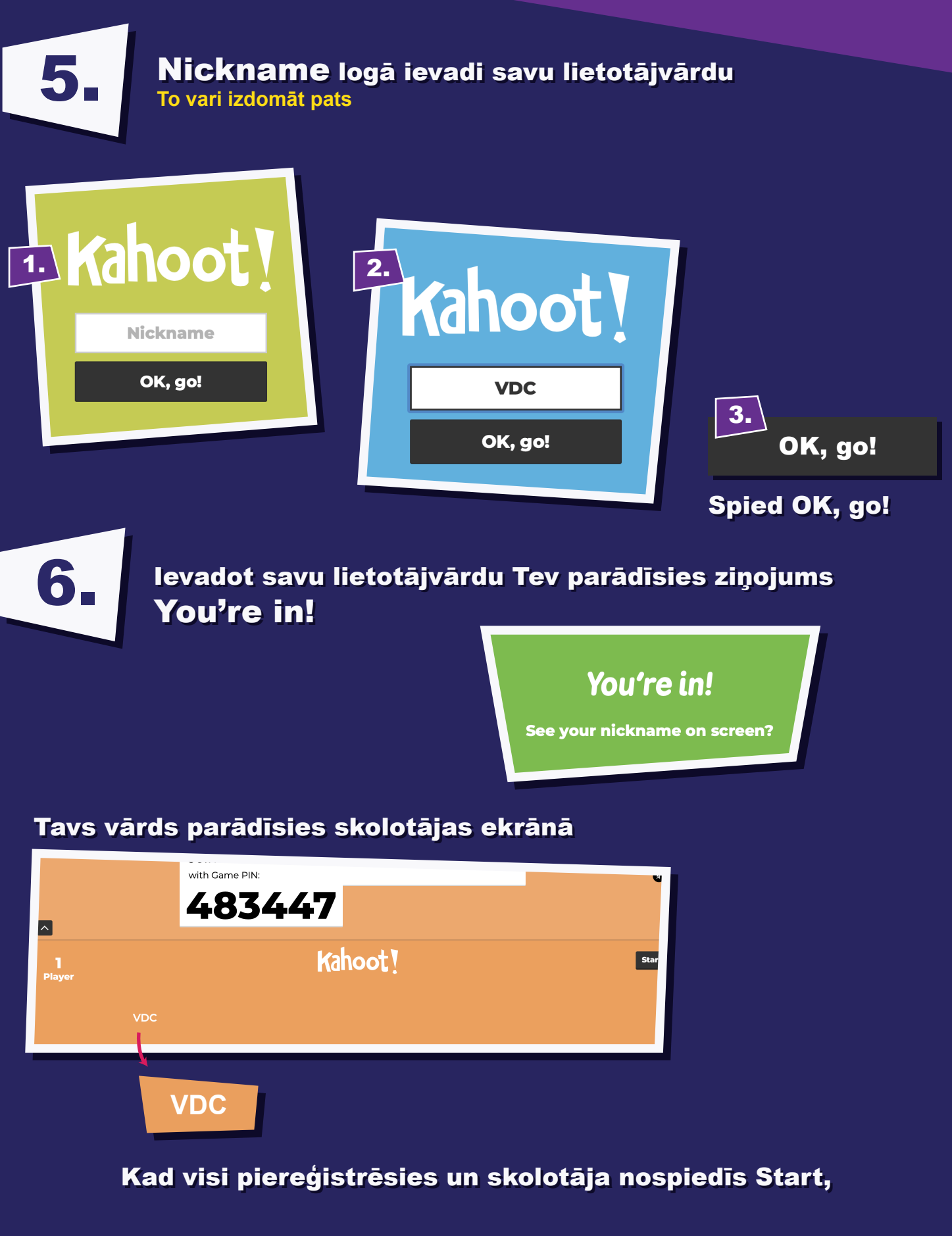

#### **SPĒLE SĀKSIES!**

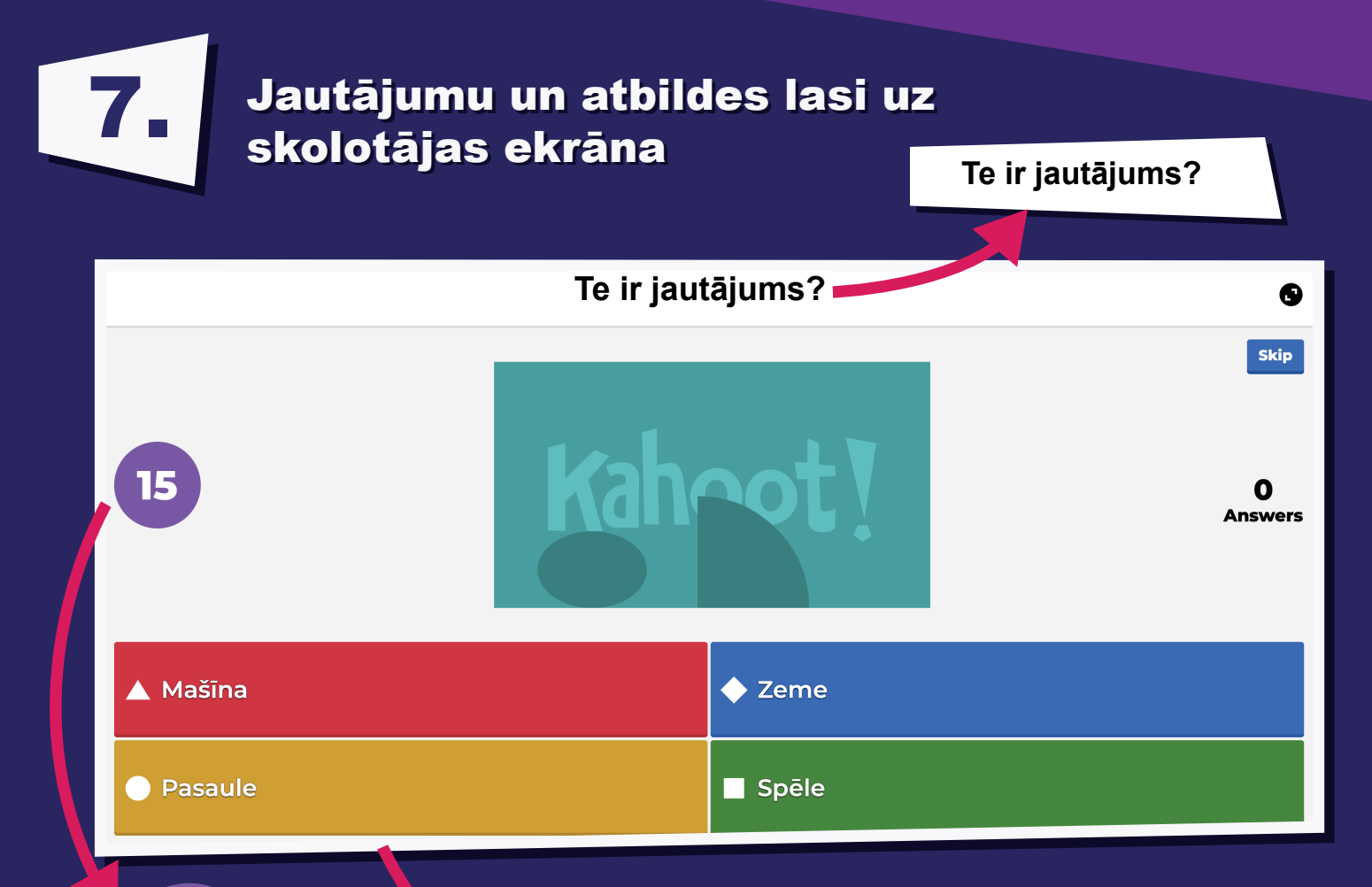

| Atbild | es |
|--------|----|
|--------|----|

| ▲ Mašīna | ◆ Zeme  |
|----------|---------|
| Pasaule  | ∎ Spēle |

Laiks Katram jautājumam ir konkrēts laiks atbildes veikšanai!

## Atbildes atzīmē savā datorā balstoties uz pareizās atbildes krāsu skolotājas ekrānā!

### **!** Piemērs

15

#### Skolotāja ekrāns

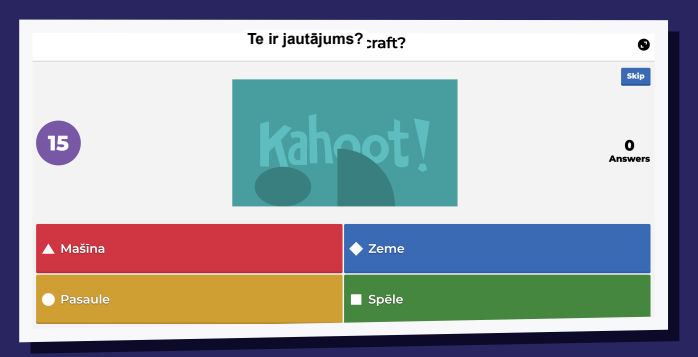

Pareiza atbilde ir "Spēle" Atbilde ir laukums zaļā krāsā ar baltu kvadrātu

#### Skolēna ekrāns

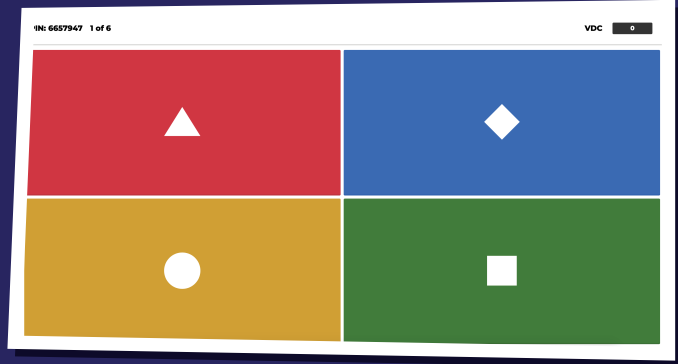

Spied uz zaļā laukuma ar baltu kvadrātu!

4

## attālināti DATORĀ

### Apmeklē interneta vietni **www.kahoot.com**

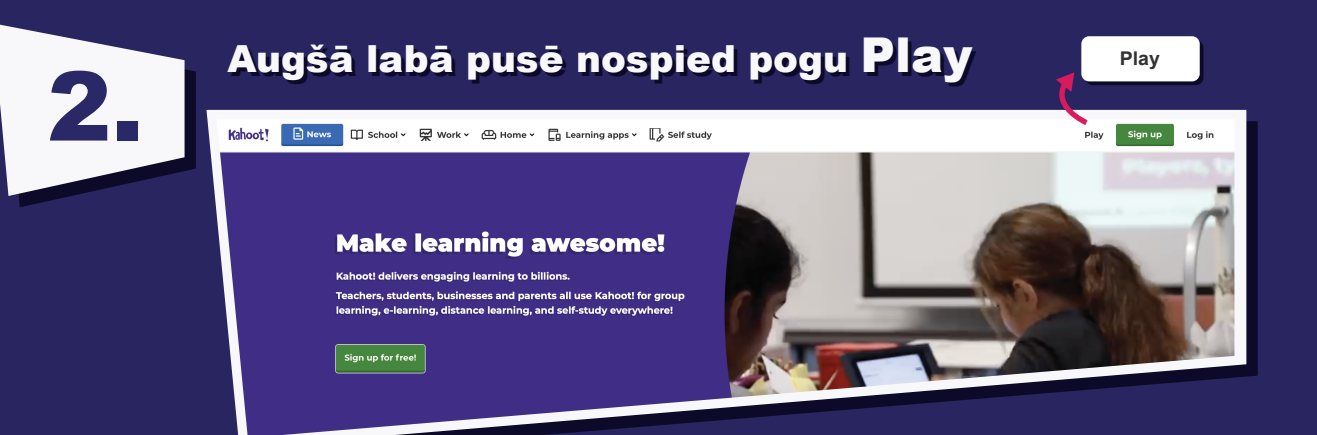

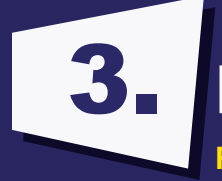

### Reģistrējies

Reģistrēties iespējams divos veidos - ar kodu vai ar interneta vietnes adresi Reģistrēšanās atkarīga no tā, kuru no veidiem izvēlējies skolotājs

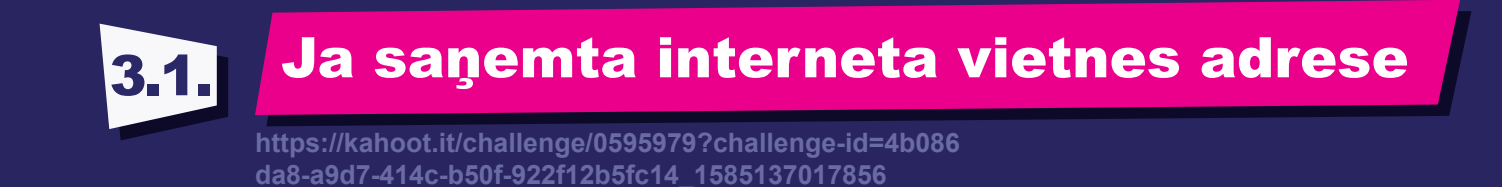

#### Spied uz saņemto interneta vietni

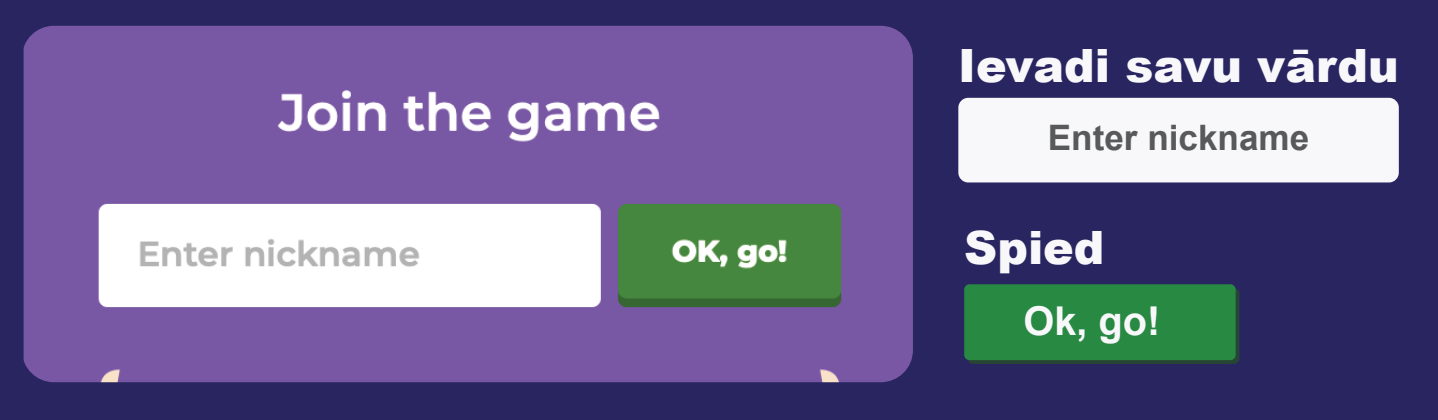

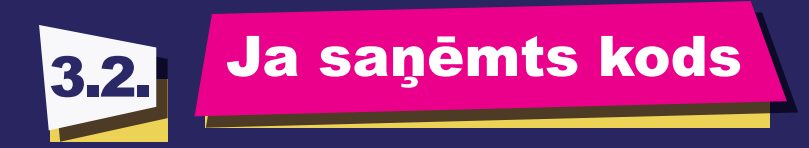

Game PIN logā ievadi saņemto ciparu kodu

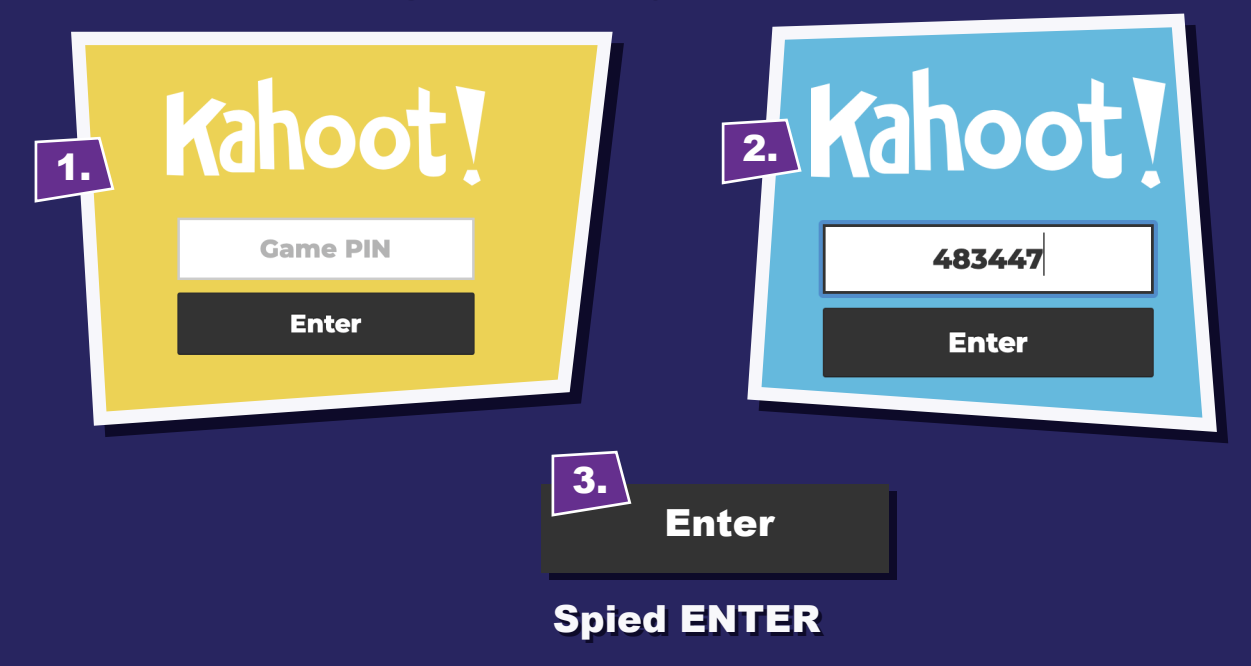

#### Nickname logā ievadi savu lietotājvārdu

To vari izdomāt pats

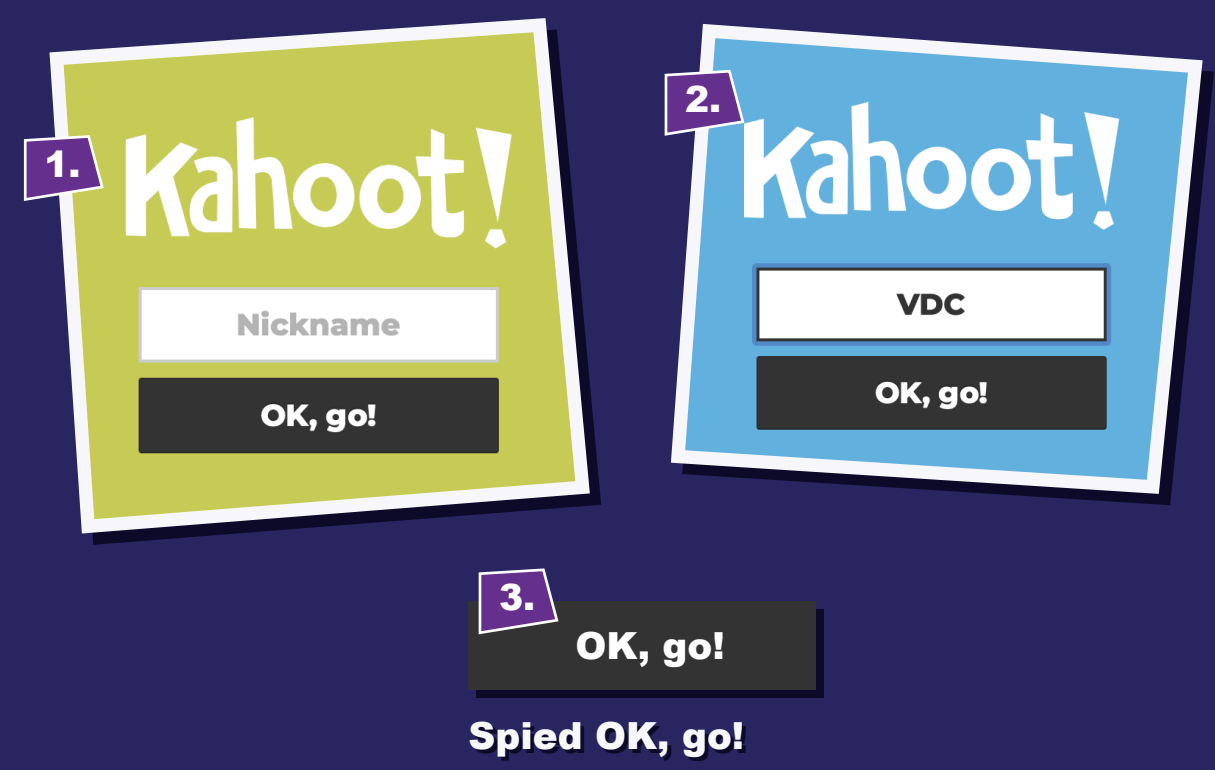

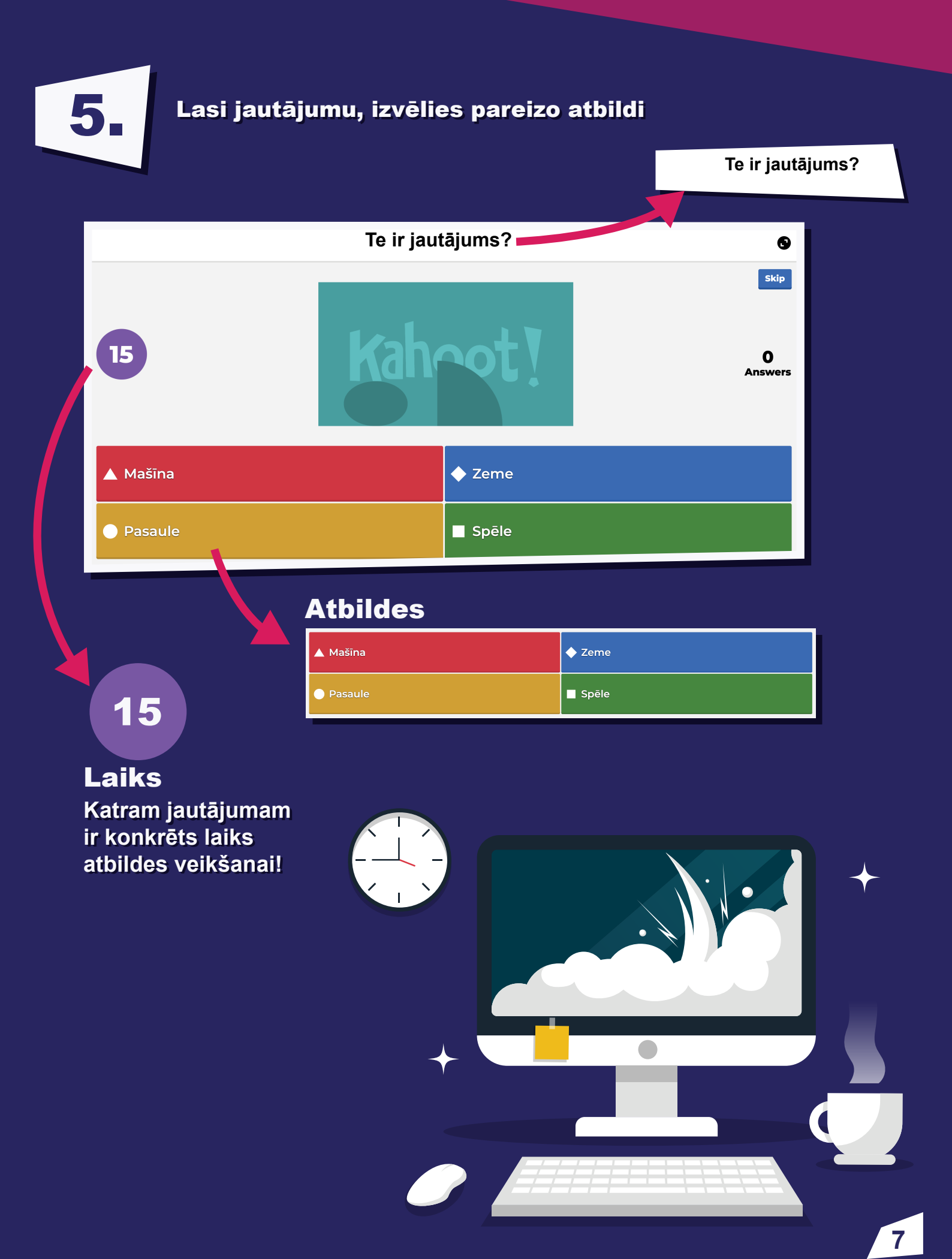

## klātienē TELEFONĀ

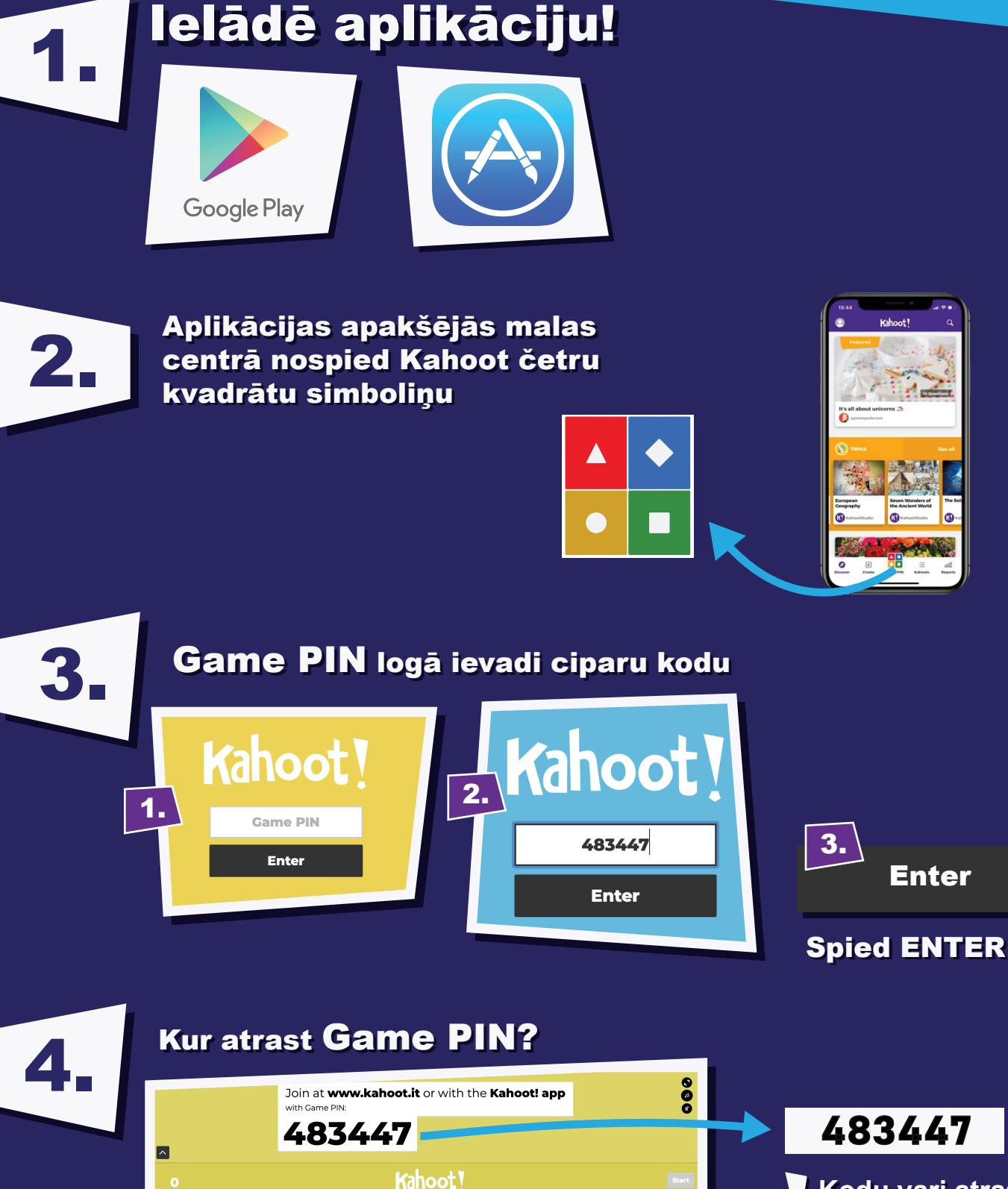

Kodu vari atrast skolotājas datora ekrāna

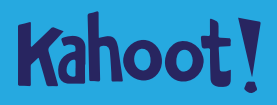

## 5. Vārda ievadīšana

Nickname logā ievadi savu lietotājvārdu To vari izdomāt pats

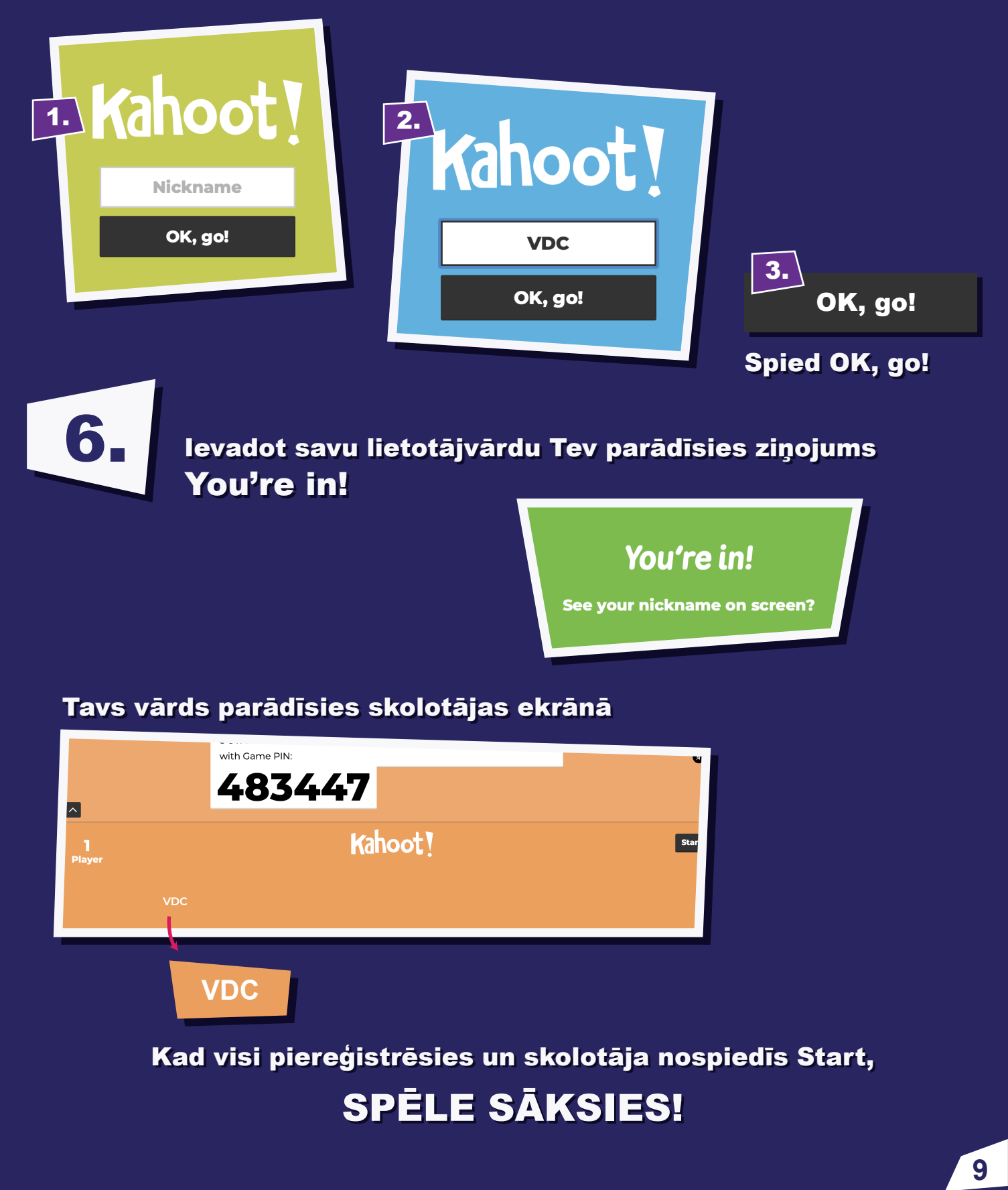

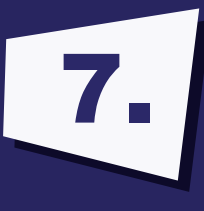

#### Jautājumu un atbildes lasi uz skolotājas ekrāna, augšpusē pa vidu

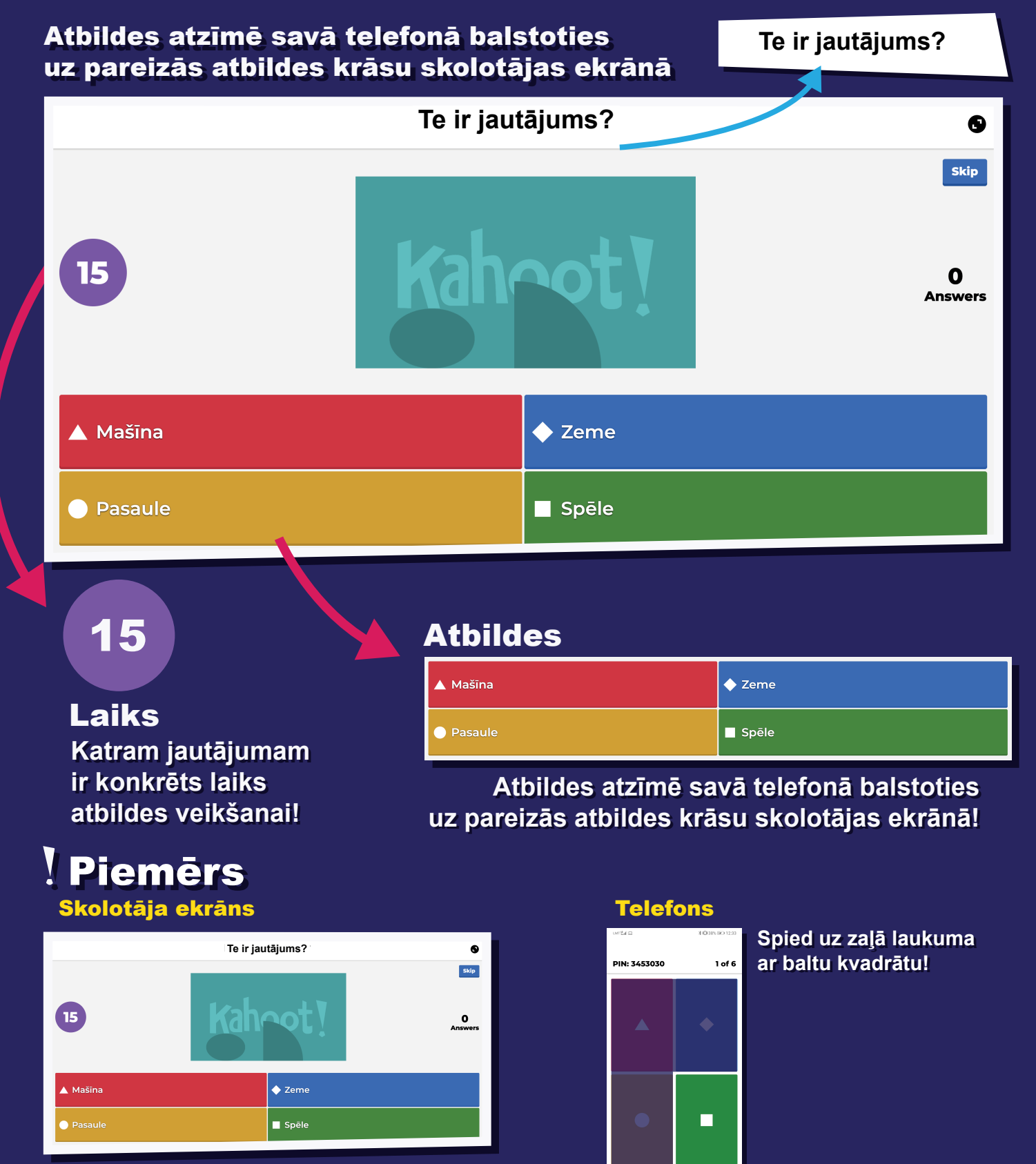

VDC

Pareiza atbilde ir "Spēle" Atbilde ir laukums zaļā krāsā ar baltu kvadrātu

## neklātienē TELEFONĀ

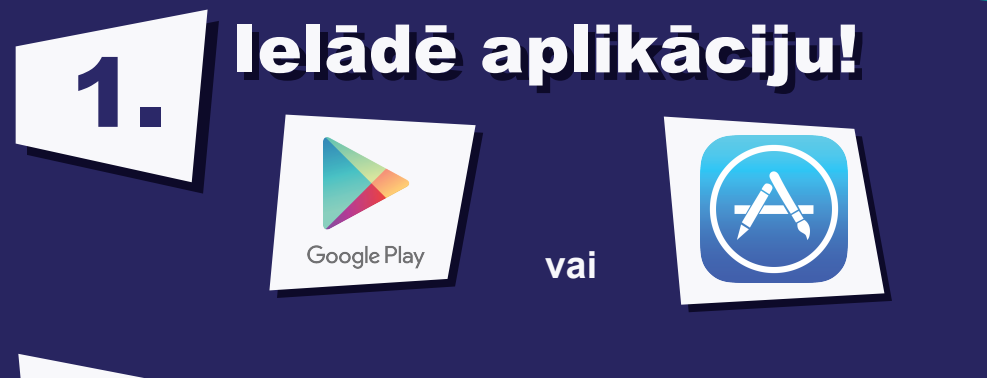

2. Reģistrējies

### **2.1.** Ja saņemta interneta vietnes adrese

https://kahoot.it/challenge/0595979?challenge-id=4b086 da8-a9d7-414c-b50f-922f12b5fc14\_1585137017856

#### Spied uz saņemto interneta vietni

| 1.                               |                                              |  |  |
|----------------------------------|----------------------------------------------|--|--|
| unt 🗐 🗆 🛛 🖬 🔕                    | <b>∦ I</b> 0136% I€⊃ 13:44                   |  |  |
|                                  |                                              |  |  |
| You've been<br>challenged!       |                                              |  |  |
|                                  | Challenger<br><b>MaraGrieta</b>              |  |  |
| Kahoot !<br><sup>Minecraft</sup> | Open for<br>2 days<br>22 hours<br>15 minutes |  |  |
| Next                             |                                              |  |  |
|                                  |                                              |  |  |
| < <                              |                                              |  |  |
| Spied                            |                                              |  |  |
| Next                             |                                              |  |  |
|                                  |                                              |  |  |

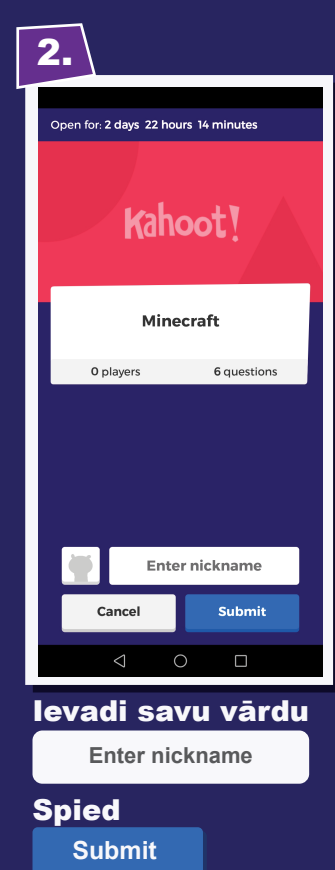

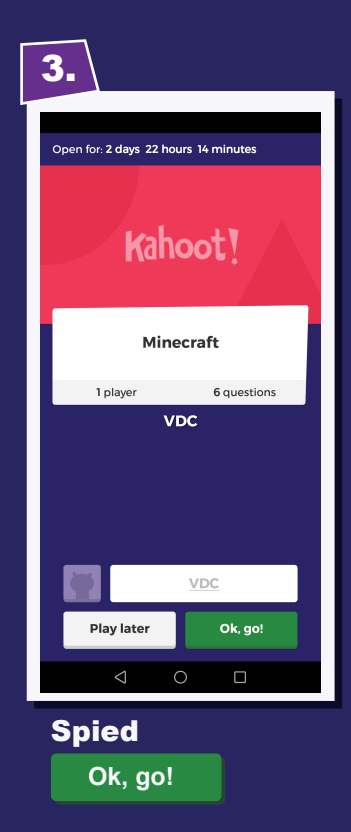

## **2.2.** Ja saņēmts kods

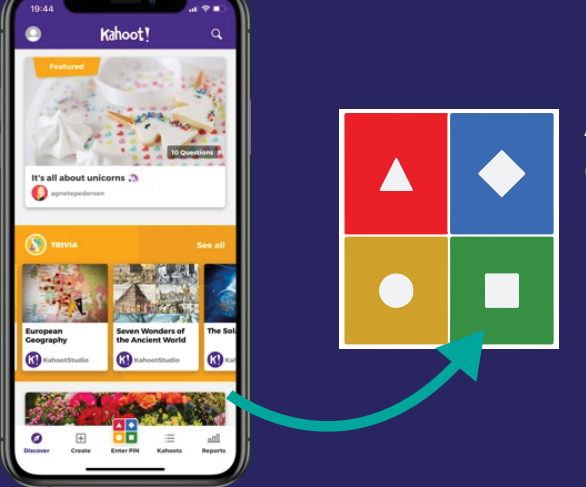

Aplikācijas apakšējās malas centrā nospied Kahoot četru kvadrātu simboliņu

#### Game PIN logā ievadi saņemto ciparu kodu

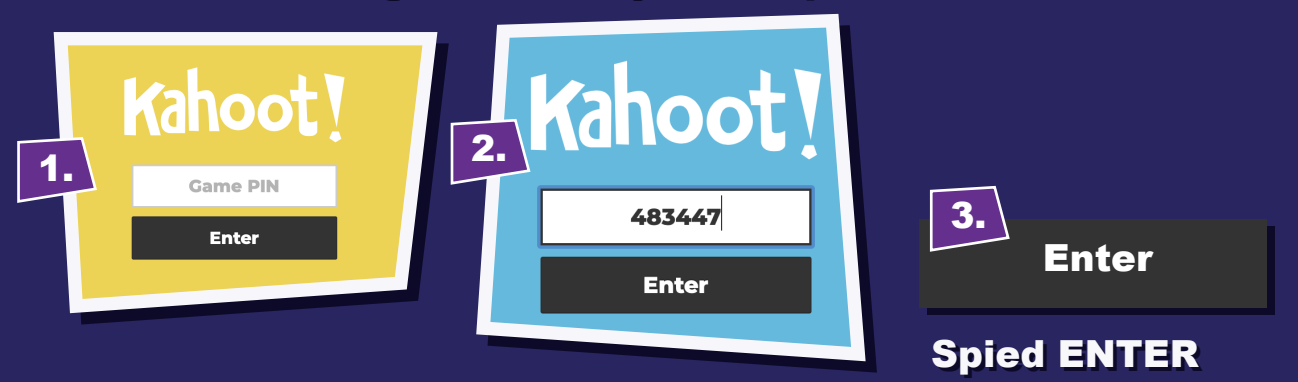

#### Nickname logā ievadi savu lietotājvārdu To vari izdomāt pats

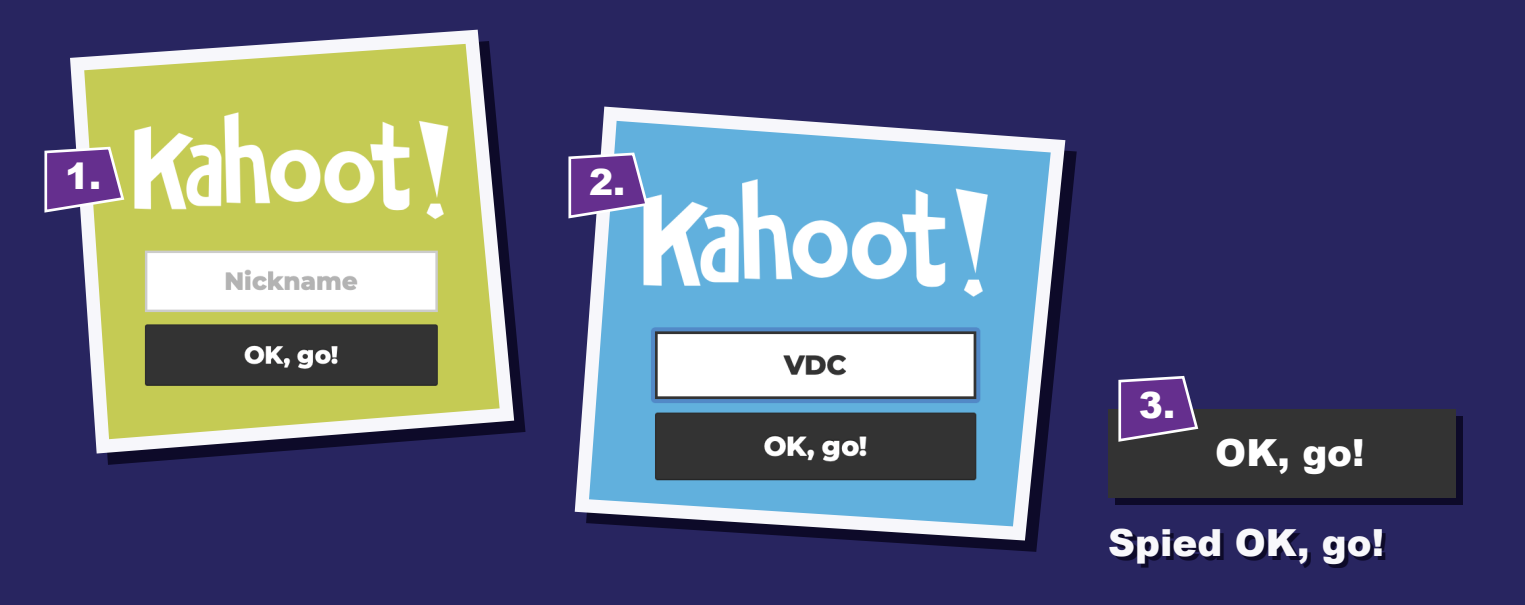

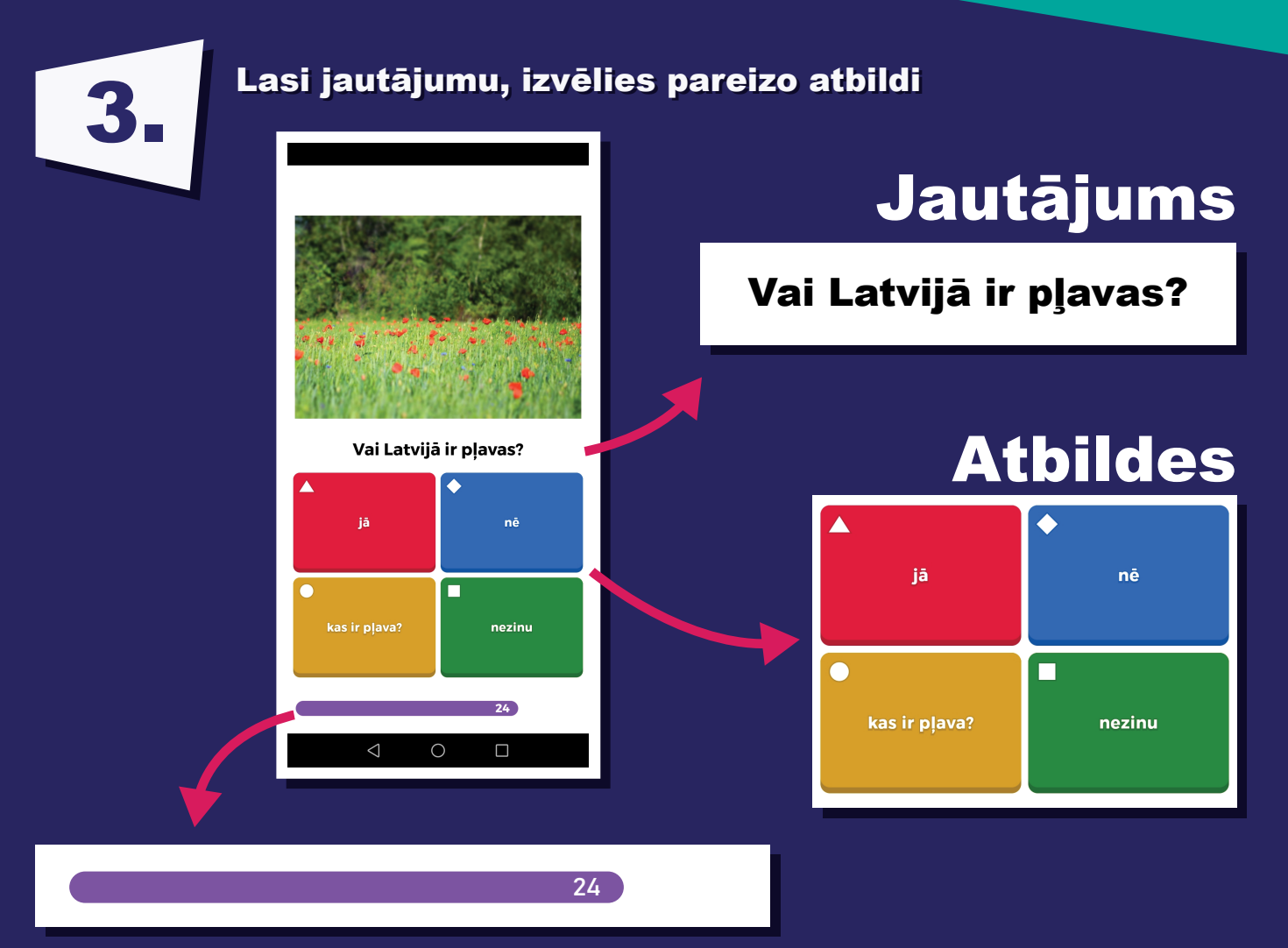

Katram jautājumam ir atbildes laiks, kurā Tev jāiekļaujas! Laikam vari sekot līdzi ekrāna apakšā!